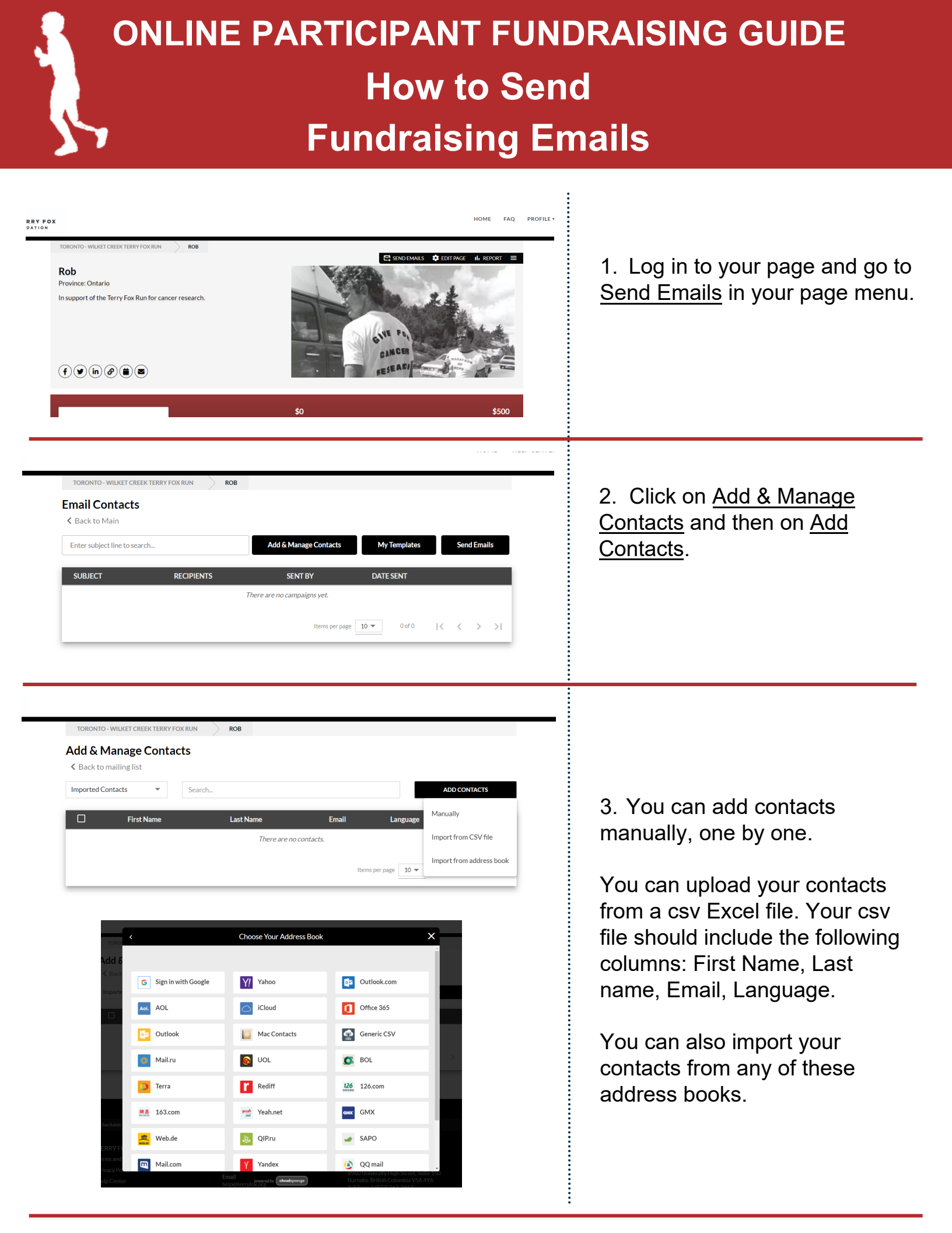

#### Add & Manage Contacts

| Imported | I Contacts 🔹 | Search    |                        | ADD CO                         | ADD CONTACTS |  |  |
|----------|--------------|-----------|------------------------|--------------------------------|--------------|--|--|
|          | First Name   | Last Name | Email                  | Language                       |              |  |  |
|          | Barb         | С         | barb@barbc.com         | English                        |              |  |  |
|          | Fix          | Isag      | fixisag577@galotv.com  | English                        |              |  |  |
|          | Р            | Evay      | pevay67707@galotv.com  | English                        |              |  |  |
|          | Ra           | Gax       | ragax70255@chimpad.com | English                        |              |  |  |
|          | Wes          | eboy      | weseboy535@galotv.com  | English                        |              |  |  |
|          |              |           |                        | Items per page 10 💌 1 - 5 of 5 | < >          |  |  |

4. Once you have added your contacts, click on <u>Back to</u> <u>mailing list</u>.

When you are ready to send an email, click on the <u>Send</u> <u>Emails</u> button.

| .0   | Imported Contacts |      | Enter name or email to filter the list ADD CONTACTS |                        |            |            |   |
|------|-------------------|------|-----------------------------------------------------|------------------------|------------|------------|---|
| Re   | Donors            |      | LAST NAME                                           | EMAIL                  | STATUS     | LANGUAGE   |   |
| el.  |                   | Barb | С                                                   | barb@barbc.com         | Subscribed | English    | ٦ |
| U    |                   | Fix  | Isag                                                | fixisag577@galotv.com  | Subscribed | English    |   |
| Ik   |                   | Р    | Evay                                                | pevay67707@galotv.com  | Subscribed | English    |   |
| EN . |                   | Ra   | Gax                                                 | ragax70255@chimpad.com | Subscribed | English    |   |
| e    |                   | Wes  | eboy                                                | weseboy535@galotv.com  | Subscribed | English    |   |
|      |                   |      |                                                     | ltems per p            | age 10 🔻 1 | l-5of5 < > |   |

5.Click on <u>Choose Recipients</u> to open this pop-up, and select the contact list you want to email.

To email your new contacts, select your <u>Imported</u> <u>Contacts</u> list.

6. Select the contacts you want to email by checking the box next to their name and click on the <u>Add Recipients</u> button at the bottom.

| Imported Contacts 🔹 |      | •    | Enter name or email to filter the list |                     | ADD CONTACTS |  |
|---------------------|------|------|----------------------------------------|---------------------|--------------|--|
|                     |      |      |                                        |                     | SELECTED     |  |
| <b>V</b>            | Barb | С    | barb@barbc.com                         | Subscribed          | English      |  |
| $\checkmark$        | Fix  | Isag | fixisag577@galotv.com                  | Subscribed          | English      |  |
| $\checkmark$        | Ρ    | Evay | pevay67707@galotv.com                  | Subscribed          | English      |  |
| $\checkmark$        | Ra   | Gax  | ragax70255@chimpad.com                 | Subscribed          | English      |  |
| ~                   | Wes  | eboy | weseboy535@galotv.com                  | Subscribed          | English      |  |
|                     |      |      |                                        | Items per page 10 🔻 | 1-5 of 5 < 📏 |  |

| Го     |                                                                                                    |
|--------|----------------------------------------------------------------------------------------------------|
| Bart   | b C, Fix Isag, P Evay, Ra Gax, Wes eboy                                                                                                    |
| recip  | ients selected. Add more                                                                                                    |
| rom    |                                                                                                    |
| Rob (  | C (tffrunsite.mail@gmail.com)                                                                                                    |
| Not on | the list yet? Click here                                                                                                    |
| Select | email template                                                                                                    |
| Searc  | ch i                                                                                                    |
| Use b  | plank template                                                                                                    |
| Indiv  | idual: Get Donors                                                                                                    |
| Indiv  | idual: Tell-A-Friend                                                                                                    |
| Indiv  | idual: Thank Donors                                                                                                    |
| Signe  |                                                                                                    |
|        | -                                                                                                    |
|        |                                                                                                    |
|        |                                                                                                    |
|        |                                                                                                    |
|        |                                                                                                    |
|        |                                                                                                    |
| Indiv  | ridual: Get Donors                                                                                                    |
| Subje  | ct                                                                                                    |
| EN     | Thank You for Supporting Me for the Terry Fox Run                                                                                                    |
| FR     | Appuyez ma collecte de fonds pour La Journée Terry Fox!                                                                                                    |
| Messa  | age Body                                                                                                    |
|        | Add Dynamic Fields - Font - TT TB / & A TA E := := e <sup>2</sup> TA - T <sub>2</sub> S                                                                                                    |
| EN     | TERREPORTED Image: Constraint of the constraint of the c |
|        | Thank you for your generous support!   Add Dynamic Fields - Font - II B I G A B III III IIII IIIIIIIIIIIIIIIIIIIIIIIIIIIIIIIIIIII                                                                                                    |
|        | IAMALY' AVADAUT AND JOUT                                                                                                    |

Cancel Send preview email

Template Name:

7. Make sure your preferred "From" email address is set.

Under <u>Select email template</u>, select one of our prepared email templates to use, or select <u>Use blank template</u> and create your own email from scratch.

To send fundraising emails you can use the <u>Get Donors</u> template.

8. You can use the template asis, or customize and save your own version.

TIP: If you customize the email to your donors, make sure you leave the dynamic field link to your page in the email body - the <u>{fundraiser-</u> <u>link}</u>.

Your donors will click on your page link to donate to your page!

If you customize your email, scroll down and check the box next to <u>Save this message as a</u> <u>template for future use</u>. You can use it again in the future.

Always send yourself a preview test before sending your email!

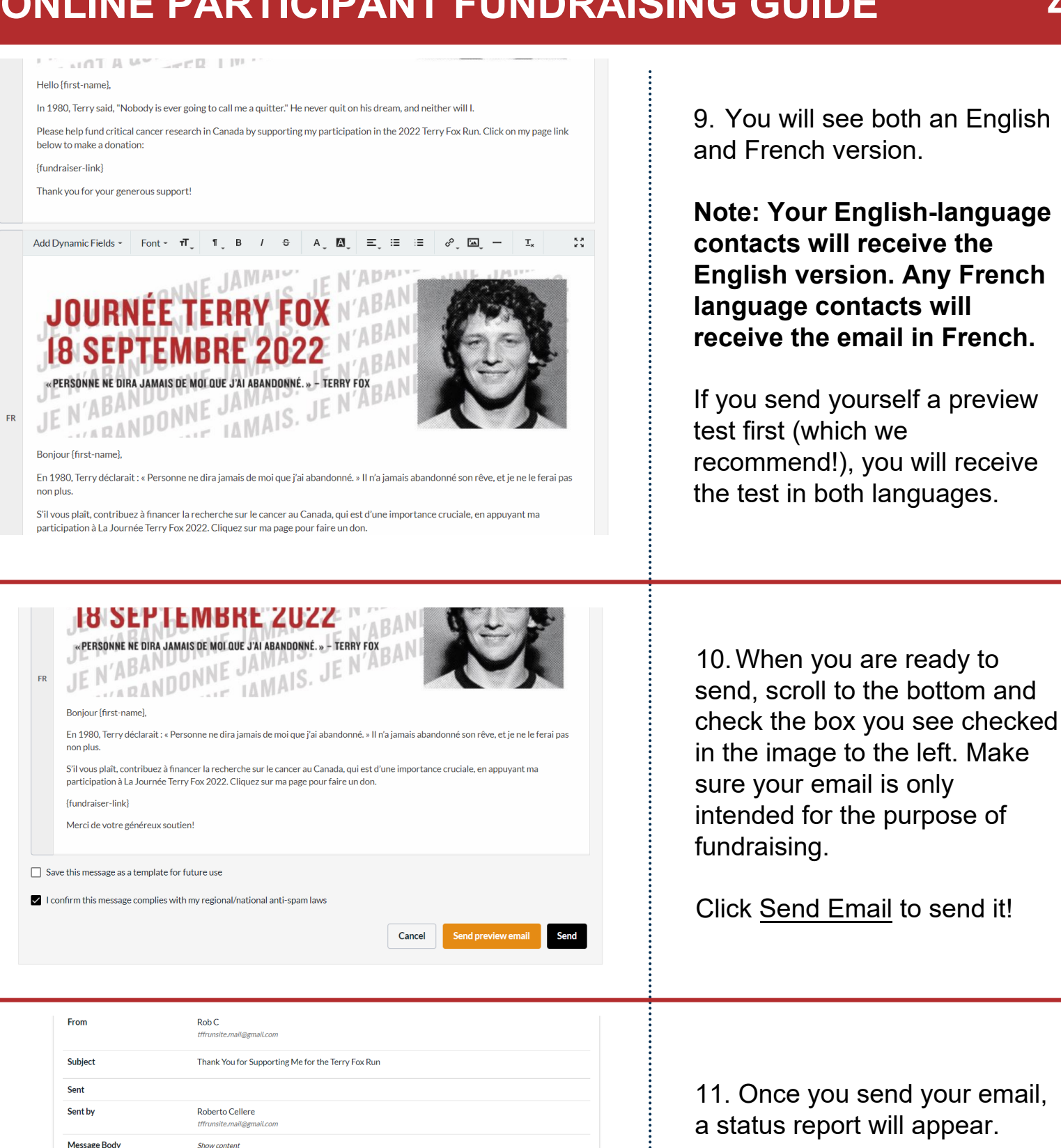

You can also export a downloadable report that will come to your email.

| cipients         |                        | C Re                                         |
|------------------|------------------------|----------------------------------------------|
| nter name or ema | il to filter the list  | Filter by status All                         |
| NAME             | EMAIL                  | STATUS                                       |
| Ra Gax           | ragax70255@chimpad.com | Queued<br>Queued on Aug 06, 2022 at 02:34 PM |
| Wes eboy         | weseboy535@galotv.com  | Queued                                       |

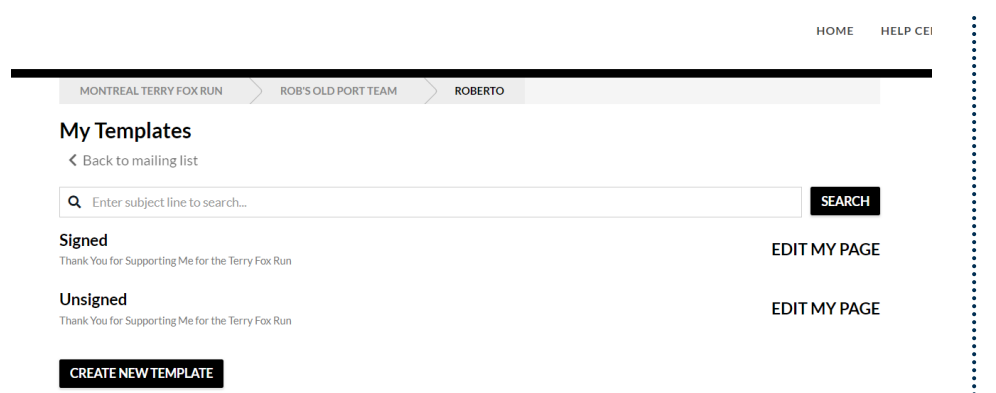

12.Under <u>My templates</u> you can see any customized email versions you have saved, and create new templates.

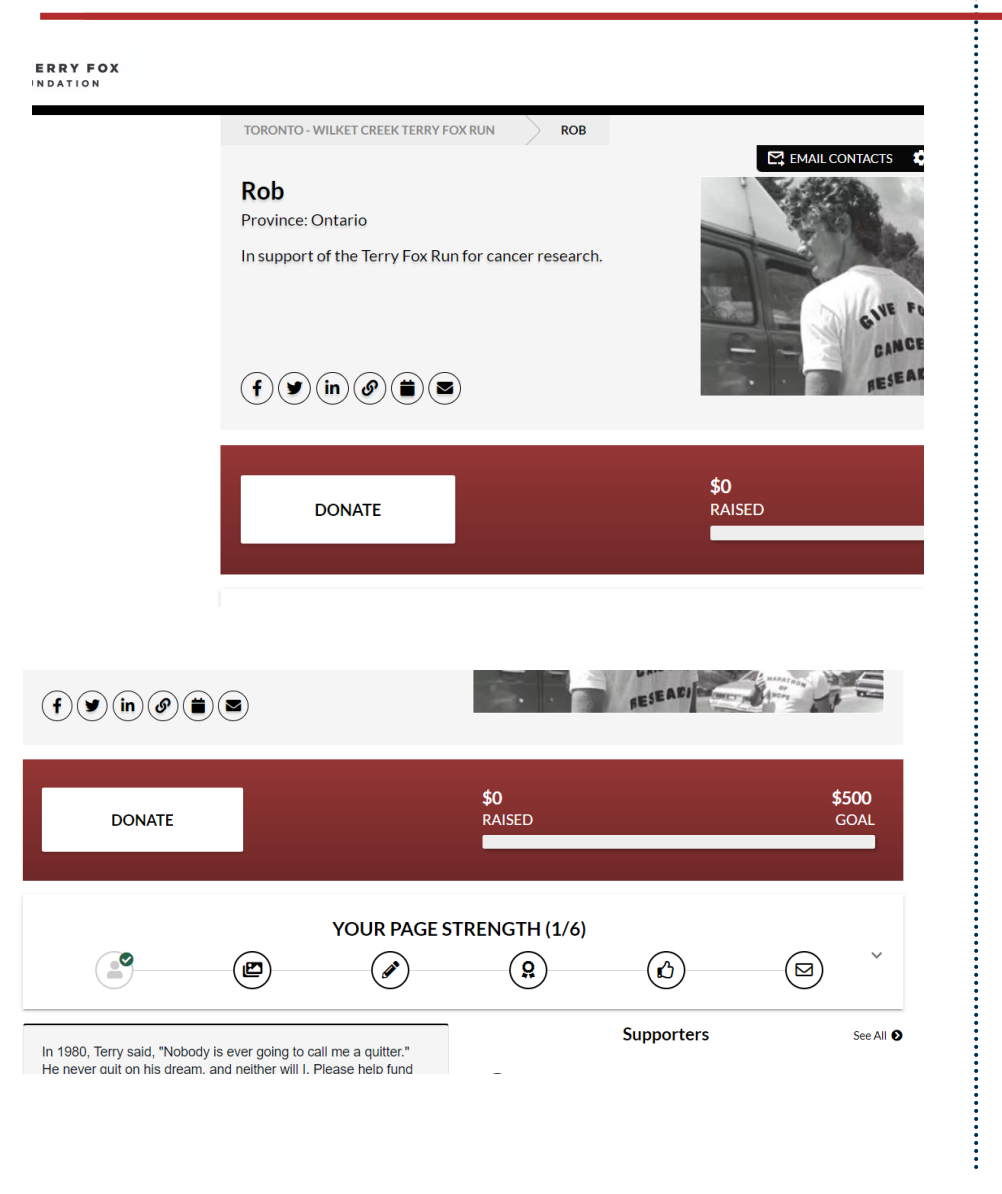

**TIP**: Don't forget to share your page on social media! Your page has icons for sharing on Facebook, Twitter and Linkedin.

You can also copy your page link, and add the event to your calendar.

Use your Page Strength to guide your fundraising efforts. Complete all the steps!

Wishing you lots of fundraising success! Questions? Contact us any time at help@terryfox.org

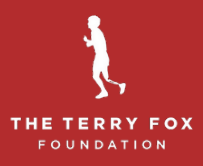